# Integratie van FireSIGHT System met ACS 5.x voor RADIUS-gebruikersverificatie

## Inhoud

Inleiding Voorwaarden Vereisten Gebruikte componenten Configuratie ACS 5.x-configuratie Netwerkapparaten en netwerkapparaatgroepen configureren Een identiteitsgroep in ACS toevoegen Een lokale gebruiker aan ACS toevoegen ACS-beleid configureren Configuratie van FireSIGHT Management Center Configuratie van FireSIGHT Manager-systeembeleid Externe verificatie inschakelen Verificatie Gerelateerde Cisco Support Community-discussies

# Inleiding

Dit document beschrijft de configuratiestappen die nodig zijn om een Cisco FireSIGHT Management Center (FMC) of een FirePOWER Managed-apparaat met Cisco Secure Access Control System 5.x (ACS) te integreren voor verificatie op afstand van verificatie, bellen in gebruikersverificatie (RADIUS).

# Voorwaarden

## Vereisten

Cisco raadt kennis van de volgende onderwerpen aan:

- FireSIGHT System en de eerste configuratie van het beheerde apparaat via GUI en/of shell
- Het configureren van authenticatie- en autorisatiebeleid voor ACS 5.x
- Basiskennis van RADIUS

## Gebruikte componenten

De informatie in dit document is gebaseerd op de volgende software- en hardware-versies:

- Cisco beveiligde toegangscontrole Systeem 5.7(ACS 5.7)
- Cisco FireSIGHT Manager Center 5.4.1

Bovenstaande versies zijn de meest recente versies die momenteel beschikbaar zijn. De functie wordt ondersteund op alle ACS 5.x-versies en FMC 5.x-versies.

De informatie in dit document is gebaseerd op de apparaten in een specifieke laboratoriumomgeving. Alle apparaten die in dit document worden beschreven, hadden een opgeschoonde (standaard)configuratie. Als uw netwerk live is, moet u de potentiële impact van elke opdracht begrijpen.

## Configuratie

### ACS 5.x-configuratie

#### Netwerkapparaten en netwerkapparaatgroepen configureren

 Vanuit de ACS GUI, navigeer naar de Groep van het Netwerkapparaat, klik op het Type apparaat en creëren een Apparaatgroep. In het voorbeeld screenshot dat hieronder volgt, is het apparaattype FireSight geconfigureerd. Dit type apparaat zal in een latere stap worden vermeld in de definitie van de regel betreffende het autorisatiebeleid. Klik op Opslaan.

| ► 🖓 My Workspace                                                                                                    | Network Resources > Network Device Groups > Device Type > Edit: "Device Type:All Device Types:FireSight"                         |
|----------------------------------------------------------------------------------------------------|----------------------------------------------------------------------------------------------------|
| 🗴 🎝 Network Resources                                                                                                    | Device Group, General                                                                                                    |
| <ul> <li>Network Device Groups         <ul> <li>Location</li> <li>Device Type</li> <li>Network Devices and AAA Clients</li> <li>Default Network Device</li> <li>External Proxy Servers</li> </ul> </li> </ul> | Device Group - General         Image: Select         Image: Parent: All Device Types         Image: Select         Image: Select |
| OCSP Services                                                                                                    |                                                                                                    |
| Users and Identity Stores                                                                                                    |                                                                                                    |
| Policy Elements                                                                                                    |                                                                                                    |
| Access Policies                                                                                                    |                                                                                                    |
| Monitoring and Reports                                                                                                    |                                                                                                    |
| System Administration                                                                                                    |                                                                                                    |

 Vanuit de ACS GUI, navigeer naar de Groep van het Netwerkapparaat, klik op de cliënten van het Netwerk en AAA en voeg een apparaat toe. Geef een beschrijvende naam en IP-adres voor het apparaat op. Het FireSIGHT Management Center is gedefinieerd in het onderstaande voorbeeld.

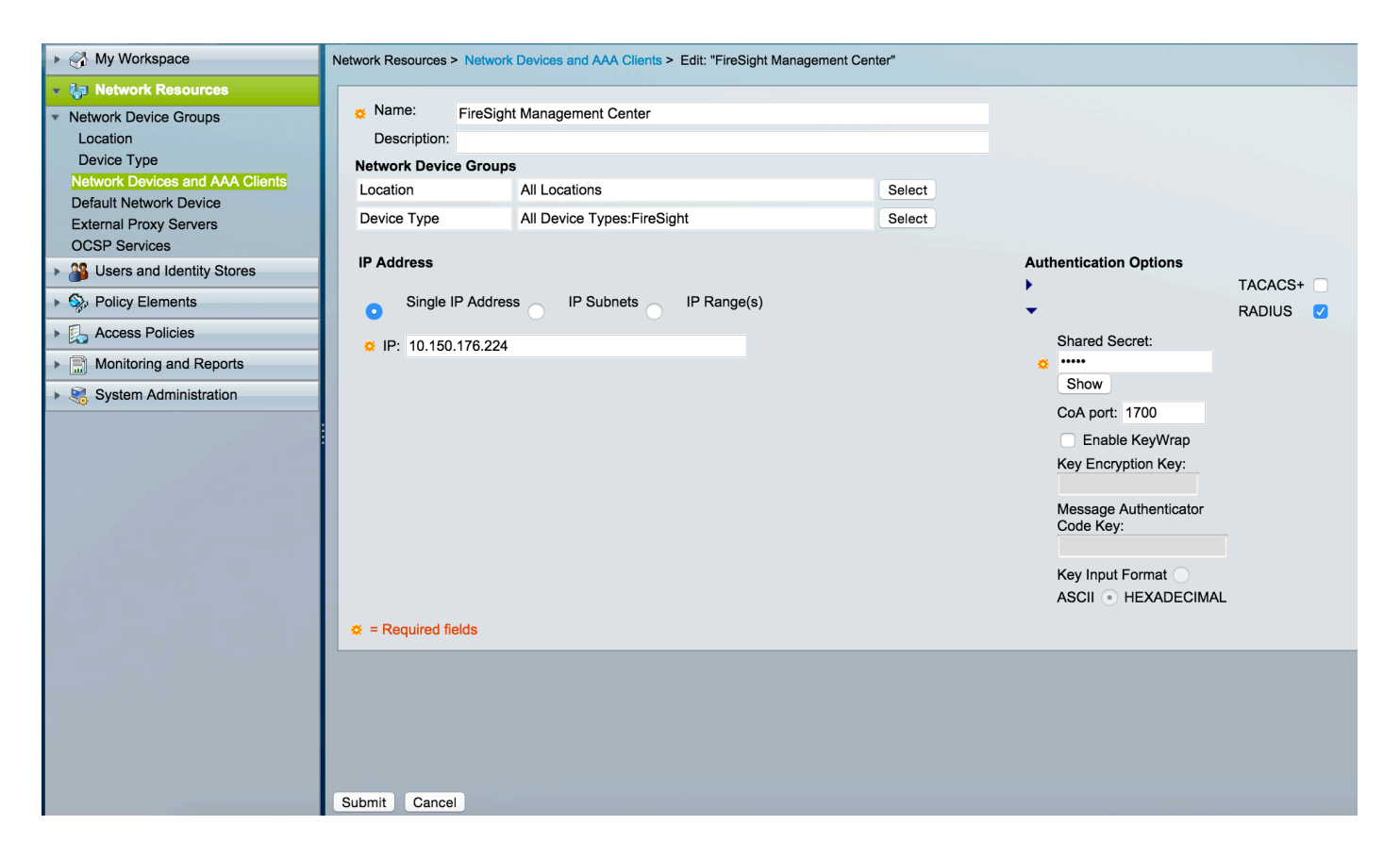

- In de Groepen van het Netwerkapparaat, dient u het Type apparaat te configureren net als de apparaatgroep die in de bovenstaande stap is gemaakt.
- Controleer het vakje naast Verificatieopties, selecteer RADIUS-selectieteken en voer de gedeelde geheime toets in die voor deze NAD zal worden gebruikt. Merk op dat dezelfde gedeelde geheime sleutel later opnieuw gebruikt zal worden bij het configureren van de RADIUS-server op het FireSIGHT Management Center. Klik op de knop Weergeven om de waarde voor de onbewerkte tekst te bekijken. Klik op Inzenden.
- Herhaal de bovenstaande stappen voor alle FireSIGHT Management Centers en Beheerde Apparaten waarvoor RADIUS-gebruikersverificatie/autorisatie voor GUI en/of shell-toegang vereist is.

#### Een identiteitsgroep in ACS toevoegen

• Navigeer naar **gebruikers en identiteitsopslag,** stel **Identiteitsgroep** in. In dit voorbeeld, is de identiteitsgroep gecreëerd "De administrateur van de Schuin". Deze groep zal worden gekoppeld aan het in de onderstaande stappen gedefinieerde vergunningprofiel.

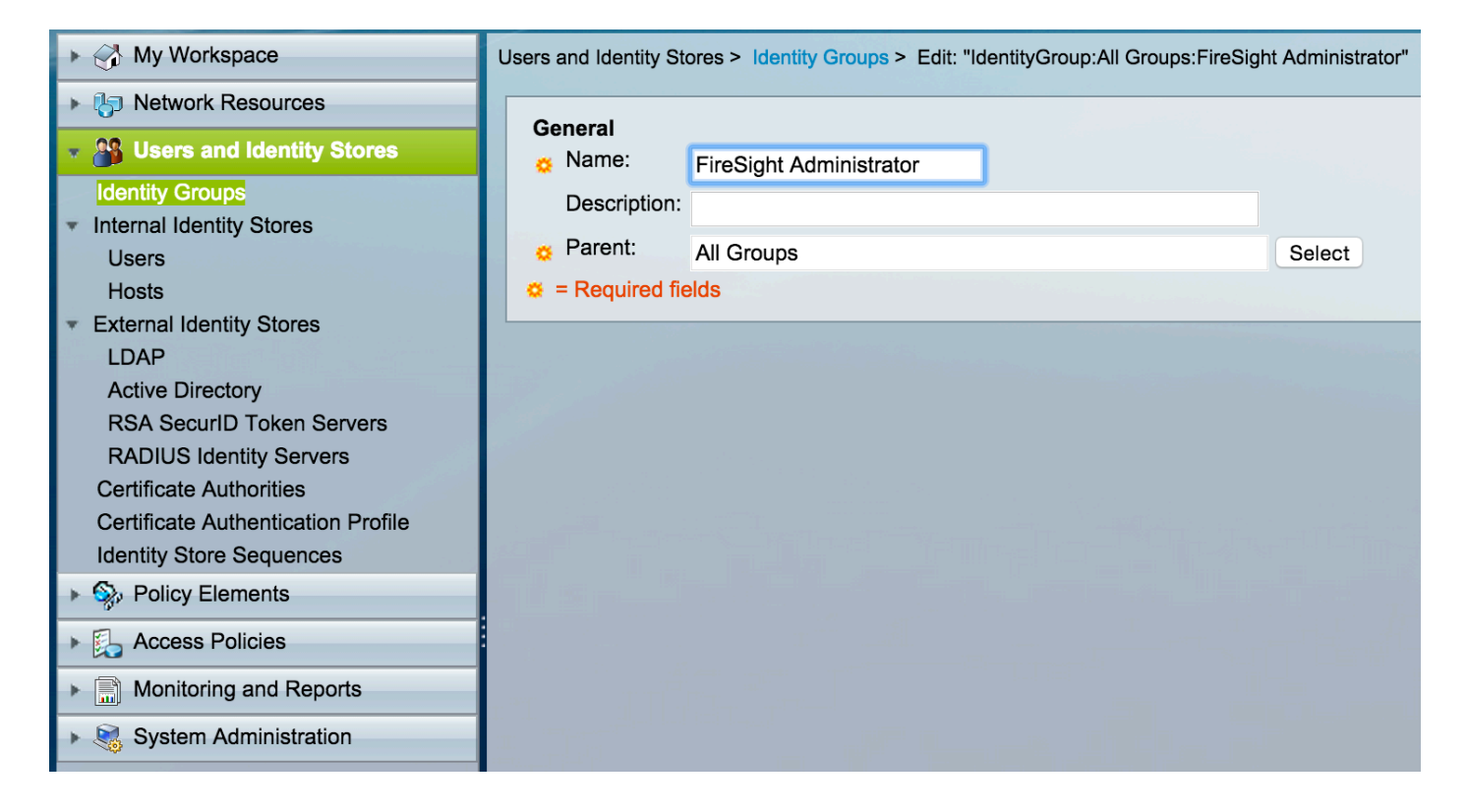

#### Een lokale gebruiker aan ACS toevoegen

• Navigeer naar **gebruikers en identiteitsopslag**, stel **gebruikers** in het gedeelte **Interne identiteitsopslag**. Voer de gewenste informatie in voor de maken van lokale gebruikers. Selecteer de **Identity Group die** in bovenstaande stap is gemaakt en klik op **Inzenden**.

| ► 🖓 My Workspace                                                                                                    | Users and Identity Stores > Internal Identity Stores > Users > Edit: "test"                                                                                                    |
|----------------------------------------------------------------------------------------------------|----------------------------------------------------------------------------------------------------|
| Network Resources                                                                                                    | Gaparal                                                                                                    |
| Busers and Identity Stores                                                                                                    | o Name: test Status: Enabled ♀ ♥                                                                                                    |
| Identity Groups                                                                                                    | Description:                                                                                                    |
| Users                                                                                                    | Identity Group: All Groups:FireSight Administrator     Select                                                                                                    |
| Hosts <ul> <li>External Identity Stores</li> <li>LDAP</li> </ul>                                                                                                    | Email<br>Address:                                                                                                    |
| Active Directory<br>RSA SecurID Token Servers<br>RADIUS Identity Servers                                                                                                    | Account Disable Disable Account if Date Exceeds: 2015-Nov-01  (yyyy-Mmm-dd)                                                                                                    |
| Certificate Authorities<br>Certificate Authentication Profile<br>Identity Store Sequences                                                                                                    | Disable account after 3 successive failed attempts                                                                                                    |
| Solution     Policy Elements     E. Access Policies     Monitoring and Reports                                                                                                    | Password Hash       Applicable only for Internal Users to store password as hash.         Enable Password Hash       Authentication types CHAP/MSCHAP will not work if this option is enabled.         While disabling the hash, ensure that password is reconfigured using change password option. |
| System Administration                                                                                                    | Password Lifetime                                                                                                    |
|                                                                                                    | Password Never Expired/Disabled: Overwrites user account blocking in case password expired/disabled                                                                                                    |
|                                                                                                    | User Information<br>There are no additional identity attributes defined for user<br>records                                                                                                    |
|                                                                                                    | Creation/Modification Information                                                                                                    |
|                                                                                                    | Date Wed Sep 02 13:15:56 UTC 2015<br>Created:                                                                                                    |
|                                                                                                    | Date Wed Sep 02 23:12:39 UTC 2015                                                                                                    |
|                                                                                                    | Date Wed Sep 02 13:15:56 UTC 2015                                                                                                    |
|                                                                                                    | Ø = Required fields                                                                                                    |
| and the second second s | Submit Cancel                                                                                                    |

 In de ACS GUI, navigeer naar Beleidselementen > Vergunning en Toestemmingen > Netwerktoegang > Verificatieprofielen. Maak een nieuw vergunningprofiel met een beschrijvende naam. In het onderstaande voorbeeld is beleid gemaakt met een FireSightbeheerder.

| ► 🖓 My Workspace                                                              | Policy Elements > Authorization and Permissions > Network Access > Authorization Profiles > Edit: "FireSight Administrator" |
|-------------------------------------------------------------------------------|----------------------------------------------------------------------------------------------------|
| Ketwork Resources     Users and Identity Stores                               | General Common Tasks RADIUS Attributes                                                                                      |
| Solicy Elements     Session Conditions                                        | Name:     FireSight Administrator       Description:                                                                        |
| Date and Time<br>Custom<br>▶ Network Conditions                               | © = Required fields                                                                                                    |
| <ul> <li>Authorization and Permissions</li> <li>Network Access</li> </ul>     |                                                                                                    |
| Authorization Profiles     Device Administration     Named Permission Objects |                                                                                                    |
| Access Policies      Monitoring and Paparts                                   |                                                                                                    |
| System Administration                                                         |                                                                                                    |

• Voeg in het tabblad **RADIUS-eigenschappen** de handmatige eigenschap toe voor het autoriseren van de hierboven gemaakte identiteitsgroep en klik op **Indienen** 

| ► 🔂 My Workspace                                                                                                    | Policy Elements > Authorization | on and Permissions > Network | Access > Authori | zation Profiles > Edit: "FireSight Admi | nistrator" |
|----------------------------------------------------------------------------------------------------|---------------------------------|------------------------------|------------------|-----------------------------------------|------------|
| Image: Image:    |                                 |                              |                  |                                         |            |
| ▶ 🏰 Users and Identity Stores                                                                                                    | General Common Ta               | asks RADIUS Attributes       |                  |                                         |            |
| Policy Elements                                                                                                    | Common Tasks Attribut           | tes                          |                  |                                         |            |
| <ul> <li>Session Conditions</li> </ul>                                                                                                    | Attribute                       | Ty                           | pe               | value                                   |            |
| Date and Time                                                                                                    |                                 |                              |                  |                                         |            |
| Custom                                                                                                    |                                 |                              |                  |                                         |            |
| Network Conditions                                                                                                    |                                 |                              |                  |                                         |            |
| <ul> <li>Authorization and Permissions</li> </ul>                                                                                                    |                                 |                              |                  |                                         |            |
| Network Access                                                                                                    |                                 |                              |                  |                                         |            |
| Authorization Profiles                                                                                                    | Manually Entered                |                              |                  |                                         |            |
| <ul> <li>Named Permission Objects</li> </ul>                                                                                                    | Attribute                       | Tv                           | pe               | Value                                   |            |
| Access Policies                                                                                                    | Class                           | String                       | g                | Groups:FireSight Administrator          |            |
| Monitoring and Reports                                                                                                    |                                 |                              |                  |                                         |            |
| System Administration                                                                                                    |                                 |                              |                  |                                         |            |
|                                                                                                    |                                 |                              |                  |                                         |            |
|                                                                                                    |                                 |                              |                  |                                         |            |
|                                                                                                    |                                 |                              |                  |                                         |            |
|                                                                                                    | Add $\land$ Edit V              | Replace ∧ Delete             |                  |                                         |            |
|                                                                                                    | Dictionary Type:                | RADIUS-IETF                  |                  | 0                                       |            |
|                                                                                                    | CRADIUS Attribute:              | Class                        | Selec            | rt                                      |            |
|                                                                                                    | Attribute Type:                 | String                       |                  |                                         |            |
|                                                                                                    | Attribute Value:                | Static                       |                  | <b>O</b>                                |            |
|                                                                                                    | 0                               | Groups:FireSight Administra  | ator             |                                         |            |
|                                                                                                    | Required fields                 |                              |                  |                                         |            |
|                                                                                                    |                                 |                              |                  |                                         |            |
|                                                                                                    |                                 |                              |                  |                                         |            |
|                                                                                                    |                                 |                              |                  |                                         |            |
|                                                                                                    | Submit Cancel                   |                              |                  |                                         |            |
| and the second second s |                                 |                              |                  |                                         |            |

 Navigeren in toegang Beleid > Toegangsservices > Standaardnetwerktoegang > autorisatie en een nieuw autorisatiebeleid te configureren voor de FireSight Management Center-beheersessies. Het onderstaande voorbeeld gebruikt de NDG:Apparaattype & toestand van de Identity Group om het apparaattype en de identiteitsgroep te evenaren die in de bovenstaande stappen zijn geconfigureerd. • Dit beleid wordt vervolgens gekoppeld aan het autorisatieprofiel van de FireSight-beheerder, dat hierboven als **resultaat** is geconfigureerd. Klik op **Inzenden**.

| ▶ 分 My Workspace                                                                                                    | Access P | Access Policies > Access Services > Default Network Access > Authorization |          |           |                               |                             |                     |                                   |           |
|----------------------------------------------------------------------------------------------------|----------|----------------------------------------------------------------------------|----------|-----------|-------------------------------|-----------------------------|---------------------|-----------------------------------|-----------|
| Network Resources                                                                                                    | Standa   | Standard Policyl Exception Policy                                          |          |           |                               |                             |                     |                                   |           |
| Users and Identity Stores                                                                                                    | Netwo    | ork Ac                                                                     | cess Aut | horizatio | Policy                        |                             |                     |                                   |           |
| Policy Elements                                                                                                    |          |                                                                            |          | nonzation |                               |                             | Olaca Filtan        |                                   |           |
| 👻 🌉 Access Policies                                                                                                    | Filter:  | Sta                                                                        | tus      |           | Match If: Equais              | Enabled                     | Clear Flitter       | 0 🗢                               |           |
| Access Services     Service Selection Rules                                                                                                    |          |                                                                            | Status   | Name      | Co<br>NDG:Device Type         | onditions<br>Identity Group |                     | Results<br>Authorization Profiles | Hit Count |
| Default Device Admin                                                                                                    | 1        |                                                                            | 9        | Rule-1    | in All Device Types:FireSight | in All Groups:FireS         | Sight Administrator | FireSight Administrator           | 7         |
| <ul> <li>O Default Network Access<br/>Identity<br/>Authorization</li> <li>Max User Session Policy<br/>Max Session User Settings<br/>Max Session Group Settings</li> <li>Max Login Failed Attempts Policy<br/>Max Login Failed Attempts Group Sett</li> </ul> |          |                                                                            |          |           |                               |                             |                     |                                   |           |
| Image: System Administration                                                                                                    |          |                                                                            |          |           |                               |                             |                     |                                   |           |

#### Configuratie van FireSIGHT Management Center

#### Configuratie van FireSIGHT Manager-systeembeleid

- Meld u aan bij FireSIGHT MC en navigeer naar Systeem > Local > User Management. Klik op het tabblad Externe verificatie. Klik op de knop + Verificatieobject maken om een nieuwe RADIUS-server toe te voegen voor gebruikersverificatie/autorisatie.
- Selecteer RADIUS voor de verificatiemethode. Voer een beschrijvende naam in voor de RADIUS-server. Voer de hostnaam/IP-adres in en RADIUS-beveiligingssleutel. De geheime toets moet overeenkomen met de toets die eerder op ACS was ingesteld. Voer naar keuze een back-up ACS server Host Name/IP-adres in indien er een bestaat.

|       |            |                                                                               |                          |       | Local > User Management | Updates | Licenses | Mo |
|-------|------------|-------------------------------------------------------------------------------|--------------------------|-------|-------------------------|---------|----------|----|
| Users | User Roles | External Authentication                                                       |                          |       |                         |         |          |    |
|       |            | External Authentication Ob<br>Authentication Method<br>Name *<br>Description  | rject<br>RADIUS ©<br>ACS | ]     |                         |         |          |    |
|       |            | Primary Server<br>Host Name/IP Address *<br>Port *<br>RADIUS Secret Key       | 172.18.75.172<br>1812    | ] ex. | IP or hostname          |         |          |    |
|       |            | Backup Server (Optional)<br>Host Name/IP Address<br>Port<br>RADIUS Secret Key | 1812                     | ]ex.  | IP or hostname          |         |          |    |

 Onder het RADIUS-specifieke parameters In dit voorbeeld wordt de waarde van de beheerder van de klasse=Groepen:De waarde van de bestuurder van FireSight in kaart gebracht aan de groep van de administrateur. Dit is de waarde die ACS terug zal geven als deel van de

ACCESS-ACCEPT. Klik **Opslaan** om de configuratie op te slaan of naar het gedeelte Verifiëren hieronder te gaan om verificatie met ACS te testen.

## RADIUS-Specific Parameters

| Timeout (Seconds) | 30                                      |
|-------------------|-----------------------------------------|
| Retries           | 3                                       |
| Access Admin      |                                         |
| Administrator     | Class=Groups:FireSight<br>Administrator |

• Voer onder Shell Access Filter een komma gescheiden lijst in van gebruikers om shell/SSH sessies te beperken.

| Shell Access Filter                     |                     |  |
|-----------------------------------------|---------------------|--|
| Administrator Shell Access<br>User List | user1, user2, user3 |  |

#### Externe verificatie inschakelen

Ten slotte moeten deze stappen worden voltooid om externe authenticatie op het VMC mogelijk te maken:

- 1. Blader naar Systeem > Local > System Policy.
- 2. Selecteer Externe Verificatie in het linker paneel.
- 3. Wijzig de status in Ingeschakeld (standaard uitgeschakeld).
- 4. Schakel de toegevoegde ACS-RADIUS-server in.
- 5. Bewaar het beleid en pas het apparaat opnieuw toe.

## Verificatie

 Om gebruikersauthenticatie tegen ACS te testen, scrollen naar de sectie Aanvullende Testparameters en voer een gebruikersnaam en wachtwoord voor de ACS-gebruiker in. Klik op Test. Een succesvolle test zal resulteren in een groen succes: Test Complete bericht boven in het browser venster.

| Additional Test Parameters |       |  |  |  |
|----------------------------|-------|--|--|--|
| User Name                  | test  |  |  |  |
| Password                   | ••••• |  |  |  |

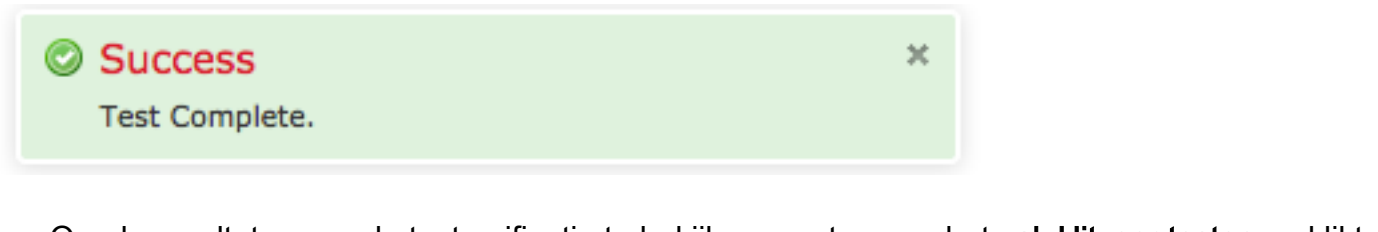

 Om de resultaten van de testverificatie te bekijken, gaat u naar het vak Uitvoer testen en klikt u op de zwarte pijl naast Details weergeven. In het onderstaande voorbeeld, noteer de "radiusauth - response: |Class=Groepen:FireSight Administrator|"-waarde ontvangen van ACS. Dit moet overeenkomen met de waarde van de klasse die is gekoppeld aan de lokale FireSIGHT-groep die hierboven is ingesteld op FireSIGHT MC. Klik op Opslaan.

| Test Output     |                                                                                                    |
|-----------------|----------------------------------------------------------------------------------------------------|
| Show Details    | •                                                                                                    |
| User Test       | check_auth_radius: szUser: test<br>RADIUS config file: /var/tmp/_bcEn4h_wF/radiusclient_0.conf<br>radiusauth - response: [User-Name=test]<br>radiusauth - response:  Class=Groups:FireSight Administrator <br>radiusauth - response: [Class=CACS:acs/229310634/47]<br>"test" RADIUS Authentication OK<br>check_is_radius_member attrib match found: [Class=Groups:FireSight Administrator] - [Class=Groups:FireSight Administrator] *********<br>role_bee2eb18-e129-11df-a04a-42c66f0a3b36: |
| *Required Field |                                                                                                    |
|                 | Save Test Cancel                                                                                                    |